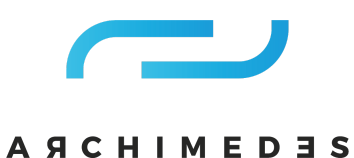

Falownik MOTOVARIO EM16

# Skrócona instrukcja obsługi

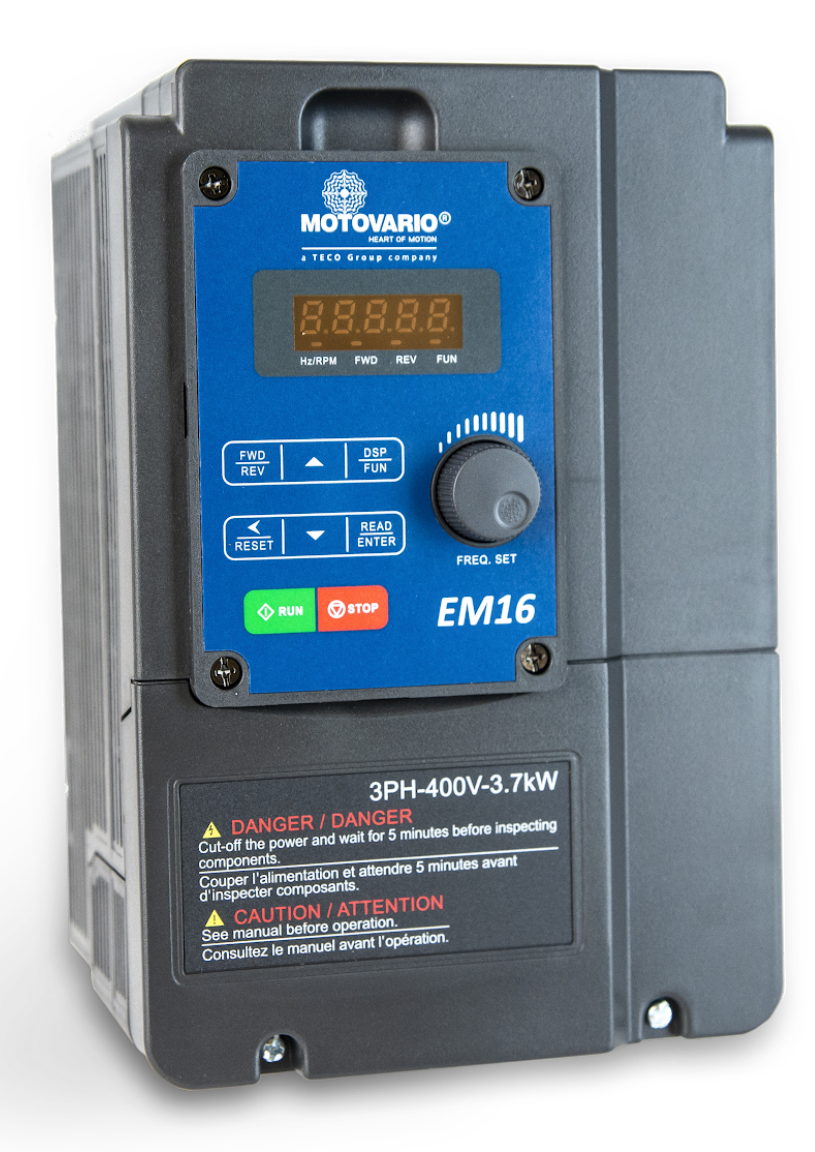

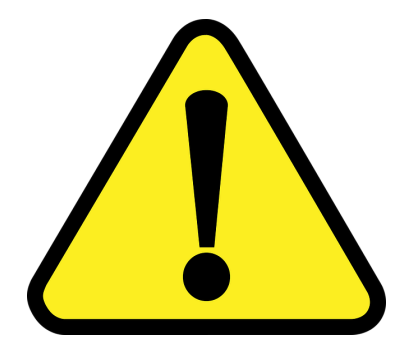

Przewodnik ten ma pomóc w zainstalowaniu i uruchomieniu falownika oraz sprawdzeniu poprawnego działania jego podstawowych funkcji.

W celu uzyskania szczegółowych informacji należy zapoznać się z instrukcją obsługi dostępną na naszej stronie - <u>KLIKNIJ TU</u>.

### Pierwsze uruchomienie falownika i silnika

|    | Krok 1                                                                                  | Podłączenie zasilania i silnika                                                     |
|----|-----------------------------------------------------------------------------------------|-------------------------------------------------------------------------------------|
| 1) | Upewnij się, że falownik i silnik mają odp<br>obciążenia silnika nie powinien przekracz | owiednią moc i zakres napięć. Maksymalny prąd<br>ać wartości znamionowej falownika. |
| 2) | Przed podłączeniem zasilania upewnij podłączone prawidłowo.                             | się, że przewody zasilające i silnikowe są                                          |
| 3) | W przypadku zasilania jednofazowego uż zaciski zasilające.                              | yj L1(L) i L3(N) w falownikach posiadających trzy                                   |
| 4) | Podłącz przewody silnikowe do zacisków<br>pracuje w odwrotnym kierunku).                | ν Π, Τ2, T3. (Zamień dwa przewody, jeśli silnik                                     |
| 5) | Przewód uziemiający zasilania i uziemi<br>falowniku.                                    | enie silnika podłącz do zacisku uziemienia w                                        |

Uwaga: Szczegółowe informacje dotyczące instalacji i okablowania znajdują się w instrukcji obsługi.

| Krok 2                                                                                                    | Załączenie zasilania do napędu                                                              |  |
|----------------------------------------------------------------------------------------------------|---------------------------------------------------------------------------------------------|--|
| Po podaniu napięcia zasilającego, na wyświe<br>zasilającego a następnie migająca liczba <b>5.00</b> Je                                       | etlaczu pojawi się na krótko wartość napięcia<br>st to nastawa fabryczna częstotliwości.    |  |
| Jeśli falownik był wcześniej używany to z<br>częstotliwość. Uwaga: fabryczna wartość maksy<br>Umożliwia to pracę silnika z pełną prędkością. | ostanie pokazana ostatnia zaprogramowana<br>ymalnej częstotliwości ustawiona jest na 50 Hz. |  |

| Krok 3                                                                                                    | Rozruch próbny z klawiatury                                                                                                    |  |  |  |  |
|----------------------------------------------------------------------------------------------------|----------------------------------------------------------------------------------------------------|--|--|--|--|
| Naciśnij klawisz <b>RUN</b> by uruchomić napęd.                                                                                |                                                                                                    |  |  |  |  |
| Częstotliwość będzie rosła do wartości 5.0 Hz luk<br>domyślnym czasem rozpędzania.                                             | Częstotliwość będzie rosła do wartości 5.0 Hz lub wartości ustalonej przez użytkownika zgodnie z<br>domyślnym czasem rozpędzania. |  |  |  |  |
| Naciśnij klawisz <b>STOP</b> by zatrzymać napęd. Częstotliwość będzie malała do zera zgodnie z<br>domyślnym czasem zwalniania. |                                                                                                    |  |  |  |  |
|                                                                                                    |                                                                                                    |  |  |  |  |
| Krok 4                                                                                                    | Zmiana częstotliwości przy pomocy<br>klawiatury (ustawienia domyślne)                                                             |  |  |  |  |

Do zmiany wartości wymaganej częstotliwości użyj klawiszy kursora ▲▼ i klawisza < / ENT, np. ustaw wartości 50.0 Hz i wtedy naciśnij klawisze RUN i STOP by uruchomić i zatrzymać napęd.

## Zewnętrzne zadawanie prędkości i zewnętrzny sygnał startu

|    | Krok 1                                                                                                    |                | Okablowanie w trybie zdalnego<br>sterowania/zadawanie prędkości |  |  |
|----|----------------------------------------------------------------------------------------------------|----------------|-----------------------------------------------------------------|--|--|
| 1) | Sprawdź czy zostały spełnione wszystkie wymagania dotyczące instalacji i okablowania opisane na poprzedniej stronie. |                |                                                                 |  |  |
| 2) | Do podłączenia sygnałów a                                                                                            | nalogowych 2-  | -10V / 0-10VDC lub 0-20mA / 4-20 mA                             |  |  |
|    | użyj zacisków Al1 lub Al2. Sp<br>(napięcie) lub I (prąd):                                                            | prawdź i ustaw | zworki JP2 i JP3 w wymaganej pozycji: V                         |  |  |
|    | $ \begin{array}{c} 0 \\ 1 \\ 2 \\ 3 \end{array} $ $ \begin{array}{c} 1 \\ 2 \\ 3 \end{array} $                       |                |                                                                 |  |  |
|    | V (napięcie) I (prąd)                                                                                                |                |                                                                 |  |  |
|    | Do podłączenia zdalnego p<br>zacisków:                                                                               | ootencjometru  | ı sygnału 2-10V / 0-10VDC użyj następujących                    |  |  |
|    | Zacisk 10V                                                                                                    | Zasilanie pot  | encjometru                                                      |  |  |
|    | Zacisk AI1(V) lub AI2 (V)                                                                                            | Przyłącze su   | waka potencjometru                                              |  |  |
|    | Zacisk AGND                                                                                                    | 0VDC           |                                                                 |  |  |
|    | Dla sygnałów 0-20mA / 4-20mA użyj następujących zacisków:                                                            |                |                                                                 |  |  |
|    | Zacisk 10V                                                                                                    | Zasilanie      |                                                                 |  |  |
|    | Zacisk Al1(I) lub Al2 (I) Sygnał prąd                                                                                |                | рwy                                                             |  |  |

|                             | Krok 2                                                                                                    | Tryb zdalnego sygnału startu              |  |  |  |  |
|-----------------------------|----------------------------------------------------------------------------------------------------|-------------------------------------------|--|--|--|--|
| 1) Wejście sygr             | nału startu może być ustawio                                                                                                    | ne jako typ PNP lub NPN.                  |  |  |  |  |
| Wybór typu<br>krajach unii  | Wybór typu wejścia PNP lub NPN dokonywany jest za pomocą zworki JP1: Uwaga: W<br>krajach unii europejskiej zaleca się stosowanie wejść sterujących typu PNP. |                                           |  |  |  |  |
|                             |                                                                                                    |                                           |  |  |  |  |
|                             | PNP NPN                                                                                                    |                                           |  |  |  |  |
| 2) Podłącz zew              | 2) Podłącz zewnętrzny sygnał startu zgodnie ze schematem.                                                                                                    |                                           |  |  |  |  |
| Zaciski +24V                | i SI (bieg w przód)                                                                                                    |                                           |  |  |  |  |
| Zaciski +24V                | i S2 (bieg w tył)                                                                                                    |                                           |  |  |  |  |
| Zacisk 24V je<br>wspólnym d | est zaciskiem wspólnym dla w<br>la wejść typu PNP.                                                                                                    | vejść typu PNP. COM (0VDC) jest zaciskiem |  |  |  |  |

|                                                                                                    | Krok 3                                                     | Sprawdzenie/weryfikacja i zmiana<br>parametrów |  |
|----------------------------------------------------------------------------------------------------|------------------------------------------------------------|------------------------------------------------|--|
| <ol> <li>Sprawdź/zweryfikuj i zmień parametry dotyczące zdalnego sterowania zgodnie z<br/>wymaganiami. (parametry 00-02 i 00-05)</li> </ol> |                                                            |                                                |  |
|                                                                                                    | Zobacz: Lista podstawowych parametrów i zmiana parametrów. |                                                |  |

| Krok 4                                                                              | Uruchamianie do zdalnie zadanej<br>częstotliwości. (potencjometr, sygnał<br>0-10VDC lub 4 - 20mA ) |  |
|-------------------------------------------------------------------------------------|----------------------------------------------------------------------------------------------------|--|
| 1) Uruchamianie. Załącz zewnętrzny sygnał                                           | startu podłączony do odpowiednich zacisków                                                         |  |
| S1 ( FWD) lub S2 ( REV) (parametr 00-02 =                                           | 1)                                                                                                 |  |
| Częstotliwość wzrośnie zgodnie z ustawic<br>ustalonej w jednym z następujących tryb | nym czasem rozpędzania do częstotliwości<br>ów:                                                    |  |
| Potencjometr na panelu falownika     Parametr 00-05 = 1                             |                                                                                                    |  |
| <ul> <li>Zewnętrzny potencjometr</li> </ul>                                         | Parametr 00-05 = 2(AI1) lub 3(AI2)                                                                 |  |

· Zewnętrzny sygnał analogowy

2) Zatrzymywanie. Rozłącz zewnętrzny sygnał startu.

Częstotliwość będzie malała do zera zgodnie z domyślnym czasem zwalniania.

## Zmiana parametrów

|    | Zmiana parametrów za pomocą klawiatury                                                                                                    |                 |  |  |  |  |
|----|----------------------------------------------------------------------------------------------------|-----------------|--|--|--|--|
| 1) | Aby zmienić parametry – naciśnij klawisz DSP/FUN, na wyświetlaczu pojawi się nazwa                                                                                                    |                 |  |  |  |  |
| 2) | Używając klawiszy kursora                                                                                                    |                 |  |  |  |  |
| 3) | Użyj klawiszy ▲▼ i parametrów.                                                                                                    |                 |  |  |  |  |
|    | Uwaga: Pełna lista parametrów znajduje się w instrukcji obsługi.                                                                                                    |                 |  |  |  |  |
| 4) | Aby zapisać każdą zmianę parametru, naciśnij i przytrzymaj klawisz READ/ENTER aż do<br>pojawienia się na wyświetlaczy słowa END.                                                                                                  |                 |  |  |  |  |
| 5) | Użyj klawisza aż do wykonania zmian wszystkich niezbednych parametrów.                                                                                                    |                 |  |  |  |  |
| 6) | Naciskanie przycisku DSP/FUN będzie przełączać pomiędzy wyświetlaniem zadanej<br>częstotliwości (wartość migająca) a ostatnim parametrem lub inną wyświetlaną wartością<br>określoną parametrem 12-00, zgodnie z poniższą tabelą: |                 |  |  |  |  |
|    | [0] :brak [1] :prąd wyjściowy                                                                                                    |                 |  |  |  |  |
|    | [2] :napięcie wyjściowe [3] :napięcie DC                                                                                                    |                 |  |  |  |  |
|    | [4] :temperatura                                                                                                    | [5] :sygnał PID |  |  |  |  |
|    | [6] :All                                                                                                    | [7] :AI2        |  |  |  |  |
|    | [8] :status licznika                                                                                                    |                 |  |  |  |  |

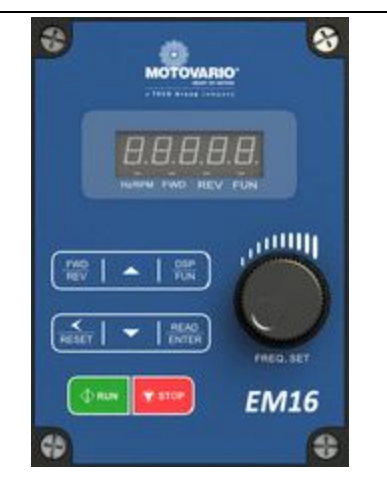

# Lista podstawowych parametrów

| Lista<br>podstawowych<br>parametrów | Nastawa<br>fabryczna | Zakres                                                                                                    | Uwagi                                                                                                    |
|-------------------------------------|----------------------|----------------------------------------------------------------------------------------------------|----------------------------------------------------------------------------------------------------|
| 00-00                               | 0                    | 0-1                                                                                                    | 0: tryb V/F<br>1: tryb wektorowy (SLV)                                                                                                    |
| 00-14                               | 10.0                 | 0.1~3600.0                                                                                                   | Czas przyspieszania                                                                                                    |
| 00-15                               | 10.0                 | 0.1~3600.0                                                                                                   | Czas zwalniania                                                                                                    |
| 00-04                               | 0                    | 0-2                                                                                                    | 0: Przód/Stop-Tył/Stop<br>1: Bieg/Stop-Tył/Przód<br>2: Sterowanie 3-przewodowe<br>Tryb-Bieg/Stop                                                                                                    |
| 00-12                               | 50/60Hz              | 0.01~650.00                                                                                                  | Częstotliwość maksymalna                                                                                                    |
| 00-13                               | 0.0                  | 0.00~649.00                                                                                                  | Częstotliwość minimalna                                                                                                    |
| 00-02                               | 0                    | 0-3                                                                                                    | Rozkaz startu:<br>O: Klawiatura<br>I: Zaciski<br>2: Łącze komunikacyjne<br>3: PLC                                                                                                    |
| 00-05                               | 0                    | 0-7                                                                                                    | Zadawanie częstotliwości<br>O: Klawiatura<br>I: Potencjometr falownika<br>2: Zewnętrzny sygnał Al1<br>3: Zewnętrzny sygnał Al2<br>4: Kontrola zewnętrzna góra/dół<br>5: Łącze komunikacyjne<br>6: wyjście PID<br>7: wejście impulsowe |
| 07-09                               | 0                    | 0-1                                                                                                    | Tryb zatrzymywania:<br>0: zwalnianie wg rampy<br>1: wybieg silnika                                                                                                    |
| 02-01                               | **A                  | **A                                                                                                    | Zabezpieczenie przeciążeniowe                                                                                                    |
| 13-08                               | 00000                | Powrót do nastaw<br>fabrycznych<br>1250:<br>(50Hz,230V/400V)<br>1360:<br>(60Hz,230V/400V)<br>1112: Reset PLC |                                                                                                    |

Uwaga: Pełna lista parametrów znajduje się w instrukcji obsługi.

### Tryby sterowania, autotuning

E510 posiada dwa tryby sterowania. Przy pomocy parametru 00-00 można wybrać tryb odpowiedni do danej aplikacji. Domyślnym trybem sterowania jest V/f. Tryb V/f może być stosowany w większości zastosowań, szczególnie w jednoczesnym sterowaniu wielu silników, w aplikacjach gdzie automatyczne strojenie nie powiedzie się lub gdy może być zastosowany predefiniowany przebieg V/f. Przy pomocy parametru 01-00 można wybrać jeden z szeregu predefiniowanych przebiegów V/f. Odpowiedni przebieg V/f wybiera się na podstawie typu obciążenia danej aplikacji i częstotliwości bazowej silnika 50 lub 60 Hz. Opis dostępnych przebiegów V/f znajduje się w instrukcji obsługi.

Tryb wektorowy SLV służy do uzyskania optymalnego działania silnika.

| Parametr | Nastawa<br>fabryczna | Zakres | Uwagi                                                                                                    |
|----------|----------------------|--------|----------------------------------------------------------------------------------------------------|
| 01-00    | 0/9                  | 0-18   | 0= typowe zastosowania, 50 Hz.<br>9= typowe zastosowania, 60 Hz.<br>Pełna lista predefiniowanych<br>przebiegów<br>V/f znajduje się z instrukcji obsługi.<br>18= przebieg V/f ustawiany<br>parametrami<br>01-01 do 01-09. |

### Parametry trybu V/f

#### Tryb wektorowy SLV – parametry w Grupie 2.

- 1) Przepisz dane silnika z jego tabliczki znamionowej do parametrów z poniższej tabeli.
- 2) Upewnij się, że silnik jest prawidłowo podłączony,
- 3) Załącz funkcje autotuningu: parametr 02-14=1 ( autotuning załączony).

Autotuning przeprowadzany jest w trybie statycznym. Silnik nie będzie się obracał. Jeśli autotuning zostanie pomyślnie zakończony (brak błędów) to zmierzone dane silnika zostaną automatycznie zapisane w parametrach 02-15 i 02-16.

| Parametry Group 2, dane silnika, autotuning |                                     |  |           |   |  |
|---------------------------------------------|-------------------------------------|--|-----------|---|--|
| No. Opis Zakres Nastawy Jednostka           |                                     |  |           |   |  |
|                                             |                                     |  | fabryczne |   |  |
| 02-00                                       | Jałowy prąd<br>silnika              |  | -         | А |  |
| 02-01                                       | Znamionowy<br>prąd<br>silnika (OL1) |  | -         | A |  |

| 02-02 | Znamionowa<br>kompensacja<br>poślizgu silnika    |                                                             | 0.0         | %   |
|-------|--------------------------------------------------|-------------------------------------------------------------|-------------|-----|
| 02-03 | Znamionowa<br>prędkość<br>obrotowa silnika       |                                                             | -           | Rpm |
| 02-04 | Napięcie<br>znamionowe<br>silnika                | 200V:<br>170.0~264.0<br>400V:<br>323.0~528.0                | 220.0/440.0 | V   |
| 02-05 | Znamionowa<br>moc silnika                        |                                                             | -           | kW  |
| 02-06 | Znamionowa<br>częstotliwość<br>zasilania silnika | 0~650.0                                                     | 50.0/60.0   | Hz  |
| 02-07 | Liczba pól silnika                               | 2 ~16                                                       | 4           | -   |
| 02-14 | Auto Tune                                        | 0: wyłączone<br>1: załączone<br>uruchomienie<br>autotuningu | 0           |     |
| 02-15 | Mnożnik<br>rezystancji<br>statora                |                                                             |             |     |
| 02-16 | Mnożnik<br>rezystancji rotora                    |                                                             |             |     |

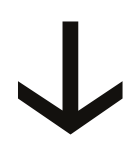

#### Podstawowy schemat połączeń - zasilanie jednofazowe

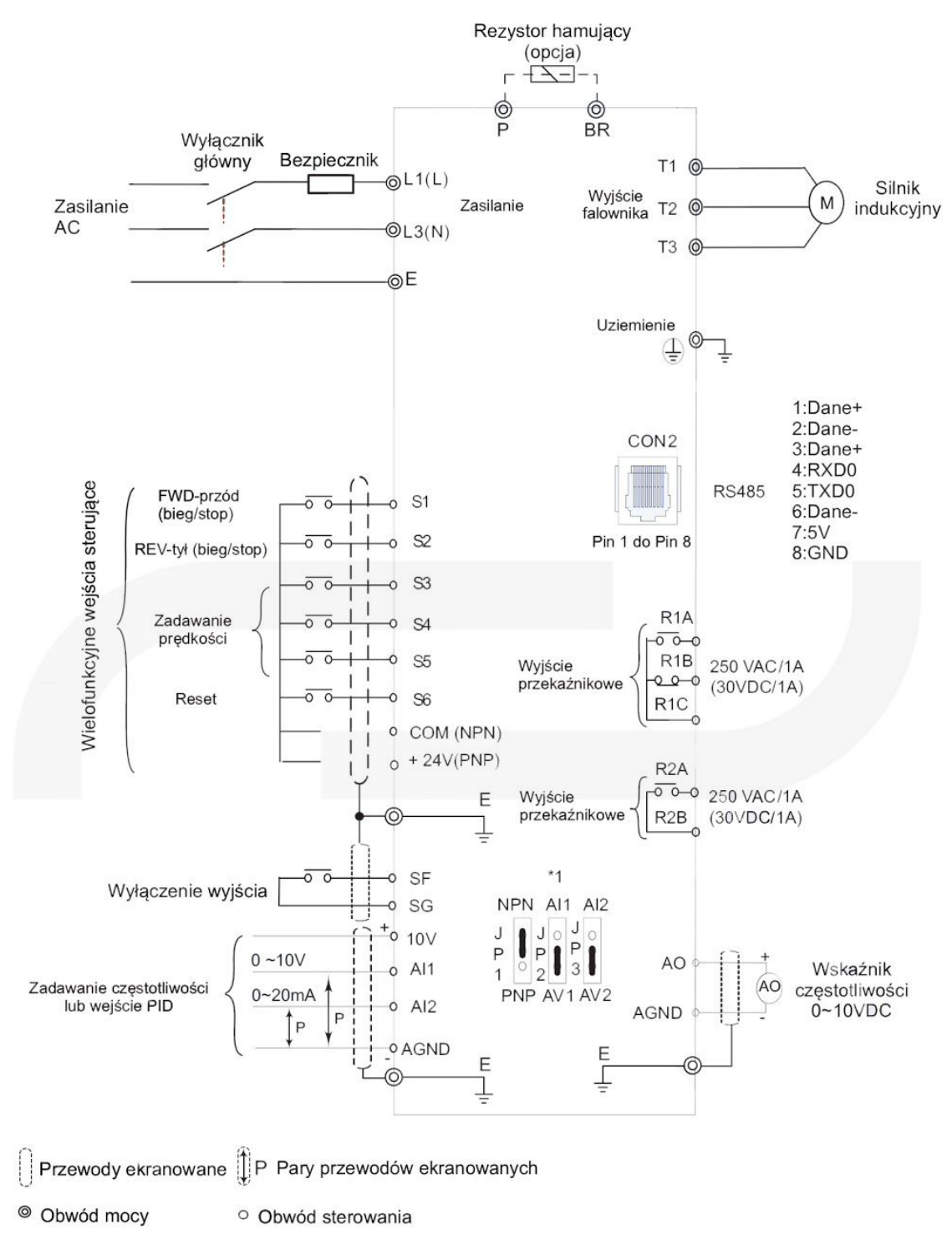

\*1: zworka JP1:NPN/PNP, zworka JP2:Al1 0~10V/0~20mA, zworka JP3:Al2 0~10V/0~20mA

#### Podstawowy schemat połączeń - zasilanie trójfazowe

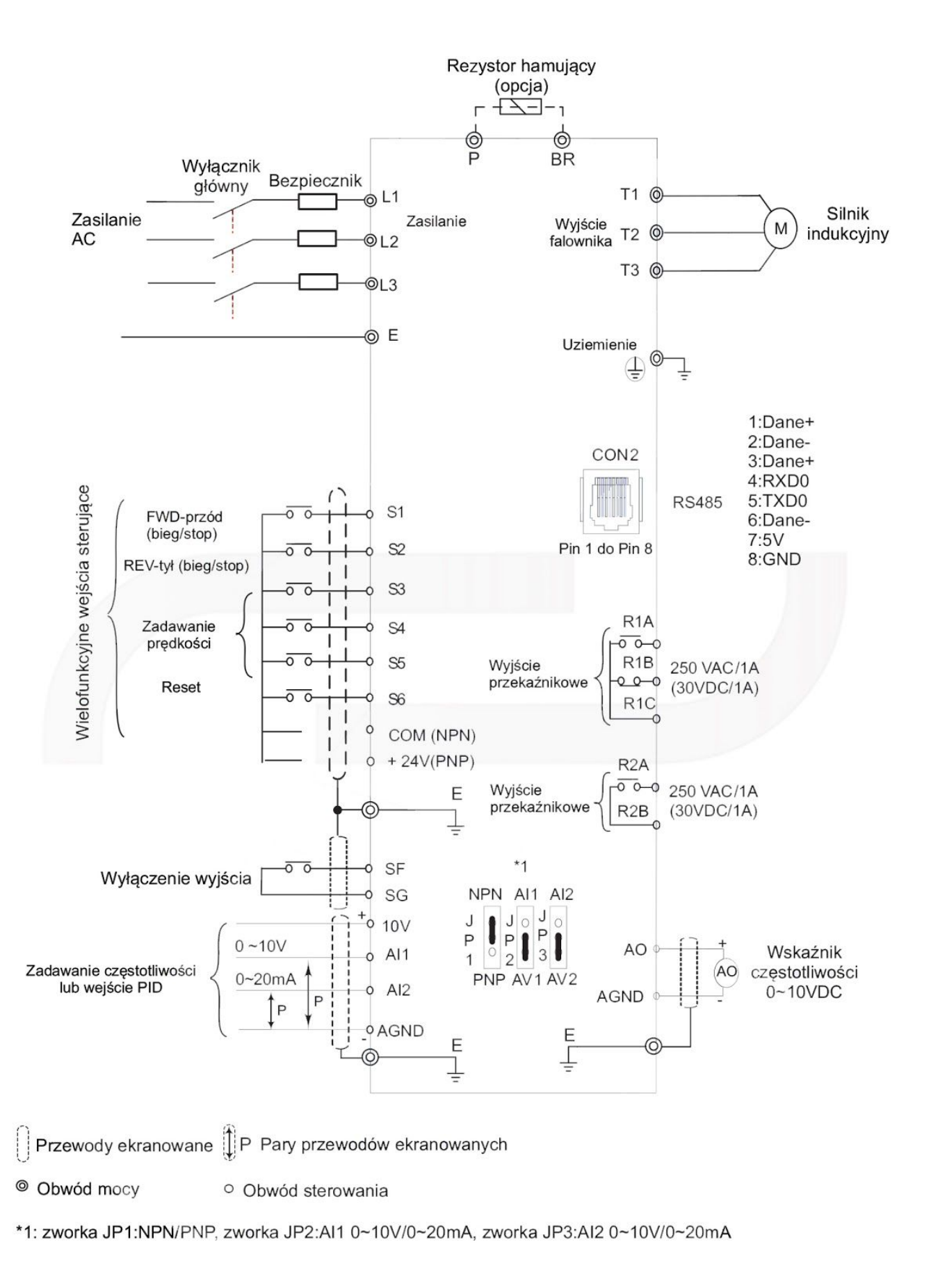